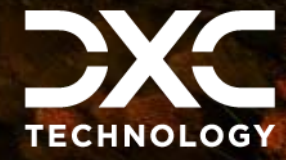

**#1 provider** of core insurance systems **40+ years** of innovation in the insurance industry

#### **1900+** customers and active customer communities

**13M+** policies under administration

### **DXC Assure Claims**

Meet consumer expectations and optimize processes with a flexible, scalable, and configurable claims management system.

# The Electronic Claims Payments Process with Viewpost – User Guide

#### Release version 24.3 September 2024

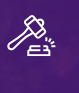

Legal Disclaimer: This document contains trade secrets and confidential information, which are proprietary to DXC Technology. The use, reproduction, distribution, or disclosure of the documentation, in whole or part, without the express written permission of DXC is prohibited. The information in this document is subject to change.

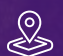

DXC Technology, 1775 Tysons Blvd, Tysons, VA 22102, USA. All rights reserved. Printed in U.S.A.

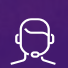

All questions regarding this documentation should be routed through customer assistance, Blythewood, SC

877-275-3676 risksupp@dxc.com

### Table of contents

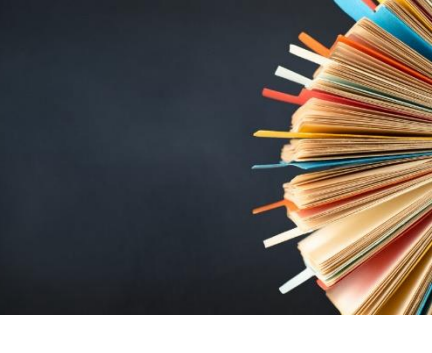

| Overview & basic details of the Electronic Claims Payments Process | 3  |
|--------------------------------------------------------------------|----|
| The Electronic Claims Payments Process                             | 3  |
| Initial Setup and Configurations in Assure Claims                  | 3  |
| Sending Data to the Viewpost System                                | 5  |
| Task Manager Utility – Offline Mode                                | 5  |
| Online Mode                                                        | 8  |
| Importing Data in to the Viewpost System                           | 10 |
| Task Manager Utility – Viewpost Import                             | 10 |
| Verifying the Data Imported from Viewpost                          | 12 |
| Easier manual reconciliation during Viewpost payment reviews       | 14 |

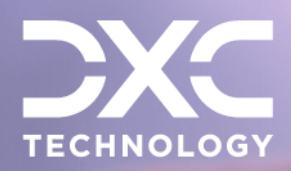

# Overview & basic details of the Electronic Claims Payments Process

This section contains basic guidelines, preliminary advisory, and settings pertaining to the Electronic Claims Payments process.

DXC Assure Claims | Release: v.24.3 | September 2024

## **The Electronic Claims Payments Process**

With a view to facilitate the Electronic Claims Payments (ECP) for its users, DXC Assure Claims integrates with Viewpost thereby making transacting smoother on the platform.

This integration involves two steps:

- > Sending Financial Data to Viewpost.
- > Importing the status of financial data sent to Viewpost back into the Assure Claims system.

### Initial Setup and Configurations in Assure Claims

Users of Assure Claims must carry out the below mentioned one-time exercise to be able to complete this integration process. The process entails the following 3 steps –

- > Creating a Viewpost Account and Registering a Bank Account
- Completing Enrollment
- Configuring RMA and Activating Payments

Please select an appropriate Insurance RISKMASTER/DXC Assure Claims & Viewpost initial setup user guide.

Integration User Guide for customers at v.18.3 or lower

Integration User Guide for customers at v. 18.4 or above

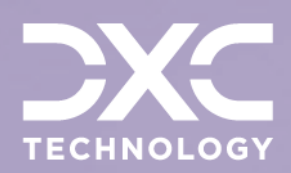

Payment Successfull

Contir

# Sending Data to the Viewpost System

This section contains details of the various processes and steps involved in the sending data to Viewpost

DXC Assure Claims | Release: v.24.3 | September 2024

Once the initial setup is complete then in order to push data to the Viewpost System we need to perform the following steps:

# Task Manager Utility – Offline Mode

All the Transactions for the distribution type mapped to Viewpost will be extracted in the Viewpost standard and will be pushed to Viewpost.

> Now to execute Batch job go to Utilities -> View Scheduled Tasks -> Select Print Check Batch Utility

| $\otimes$      |                              |          |
|----------------|------------------------------|----------|
| Task Type:     |                              | ٣        |
|                | DIS                          |          |
| Task Name:     | MBR                          | <b>^</b> |
|                | PSO                          | 100      |
| Sub Task Name: | 1099-MISC                    |          |
| oud rook namer | Process WPA Diaries          |          |
| Cohedula Tura  | Financial History Processing |          |
| Schedule Type  | Billing Scheduler            |          |
|                | BES Scheduler                |          |
|                | Print Batch FROI ACORD       |          |
|                | History Tracking             |          |
|                | Policy System Undate         |          |
|                | Print Check Batch            |          |
|                | Claim Balancing              |          |
|                | Fraud Analytics Scheduler    |          |
|                | Auto Mail Merge              |          |
|                | Reserve Balance              |          |
|                | Print Batch EOB              |          |
|                | PositivePay                  |          |
|                | WC Recalc Utility            | -        |

> On the next screen provide Data and Time for running the job

| Utilities / View Scheduled Tasks |                                      |
|----------------------------------|--------------------------------------|
| Schedule a Task                  |                                      |
| 80                               |                                      |
| Task Type:                       | Print Check Batch                    |
| Task Name:                       | Print Check Batch                    |
| SubTask Name:                    | None                                 |
| Schedule Type:                   | OneTime                              |
| Send Email Notification          | Parameter:                           |
| Send Email Notification          |                                      |
| Enter the Date and Tim           | e you would like to Run the Task on: |
| Date:*                           | <b>—</b>                             |
| Time:* (India Standard Time)     |                                      |

On the same screen shown in point b) below there will be shown a "Print Check Button Related Parameters."

Click on the Add Button on the right-hand side and a screen will open.

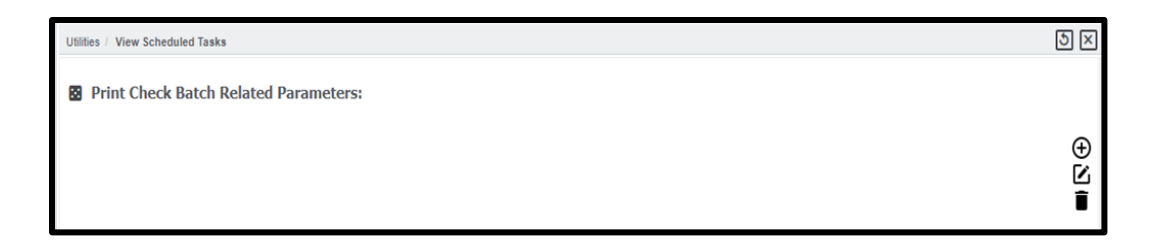

> Provide the required criterion setting and Click save button.

| Utilities / View Scheduled Tasks       |                                           | ত্র ত্র |
|----------------------------------------|-------------------------------------------|---------|
| Print Check Batch Related Par          | ameters:<br>Designers/TaskManager/Che 😑 🖾 |         |
| localhost/RiskmasterUI/UI/Utilitie     | es/ToolsDesigners/TaskManager/Chec        |         |
| Check Batch Print Settings             |                                           | •       |
| New Sector                             |                                           |         |
| Bank Account:                          | Do Not Use 🔻                              |         |
| Distribution Type:                     | Regular Ma 🔻                              |         |
| Check Stock:                           | ¥                                         |         |
| Order Field:                           | (None) 🔻                                  |         |
| Org. Hierarchy:                        |                                           |         |
| Org Hierarchy Level(For Display Only): | Client •                                  |         |
| Include Auto Payments?:                |                                           |         |
| Include Combined Payments?:            |                                           |         |
| Postcheck Register Report Type:        | Detail Osummary Osub Account              |         |
|                                        |                                           |         |

> The Job will appear on TM JOBS View Screen.

| Utilities / Vie | Utilities / View Scheduled Tasks |               |                     |  |  |  |  |  |
|-----------------|----------------------------------|---------------|---------------------|--|--|--|--|--|
| Task List       |                                  |               |                     |  |  |  |  |  |
| ¢+              |                                  |               |                     |  |  |  |  |  |
|                 | Task Name                        | Schedule Type | Next Run Date/Time  |  |  |  |  |  |
| $\bigcirc$      | Print Check Batch                | OneTime       | 11/28/2018 12:33 PM |  |  |  |  |  |
|                 |                                  |               |                     |  |  |  |  |  |

- > When the job is executed, it will complete with either of the below two Job states:
  - Completed If the data is successfully sent to Viewpost system then this status will appear.
  - Completed with Errors If there are any Validation/System Errors while sending data to Viewpost then this status will appear.
- Complete description of errors and process will be logged in job files that can be found in zip folder attached on TM Jobs View Screen.

| tilities => TM Jobs View | /              |                         |                       |                       |      |                  |              |
|--------------------------|----------------|-------------------------|-----------------------|-----------------------|------|------------------|--------------|
| Running Jobs             |                |                         |                       |                       |      |                  |              |
|                          |                |                         |                       |                       |      |                  |              |
| Job Name                 | Description    | Job St                  | ate Sta               | rt Date/Time          | Er   | nd Date/Time     |              |
|                          |                |                         |                       |                       |      |                  |              |
|                          |                |                         |                       |                       |      |                  |              |
|                          |                |                         |                       |                       |      |                  |              |
|                          |                |                         |                       |                       |      |                  |              |
|                          |                |                         |                       |                       |      |                  |              |
|                          |                |                         |                       |                       |      |                  |              |
| Abort I                  | Defreeh        |                         |                       |                       |      |                  |              |
| Archived Jobs            | tenesi         |                         |                       |                       |      |                  |              |
| 1 - 25 of 31 records     |                |                         |                       |                       | Page | 1 of 2 First  Pr | evious (Next |
|                          |                |                         |                       |                       | -    |                  |              |
| Print Check Batch Pr     | rintCheckBatch | Completed With<br>Error | 10/01/2018 4:52<br>AM | 10/01/2018 5:07<br>AM |      |                  |              |
| Print Check Batch Pr     | rintCheckBatch | Completed               | 10/01/2018 4:22<br>AM | 10/01/2018 4:50<br>AM |      |                  |              |
| Print Check Batch Pr     | rintCheckBatch | Completed               | 10/01/2018 4:04<br>AM | 10/01/2018 4:08<br>AM |      |                  |              |
| i                        |                | •                       |                       | •                     |      |                  |              |

In the zip folder highlighted above a complete log file will be present indicating the description of process executed.

> User can view the complete process by clicking on the Job State as well. A screen will open.

| Utilities => TM Jobs View                                                                                        | 0                  | TM Job Status Details - Google Chrome                                                                                                    |
|----------------------------------------------------------------------------------------------------|--------------------|----------------------------------------------------------------------------------------------------|
| Running Jobs                                                                                                    | <li>O Not</li>     | secure   rmavpdemo.dxc-rmcl.com/RiskmasterUI/UI/Utilities/ToolsDesigners/TaskMan                                                                                                    |
| Job Name Description Job State                                                                                   |                    | 10/24/2018 07:13 AM - Check print batch job started.<br>10/24/2018 07:13 AM - Fetching Account id: 13 details<br>10/24/2018 07:13 AM - Print Check completed for Account: 13<br>10/24/2018 07:13 AM - Post data to Viewpost started.<br>10/24/2018 07:14 AM - Creating zip file for printed checks<br>10/24/2018 07:14 AM - Zip file created successfully for 4 files. |
| Abort Refresh<br>Archived Jobs<br>1 - 25 of 31 records                                                           | Status<br>Details: | 10/24/2018 07:14 AM - Attach file to database.<br>10/24/2018 07:14 AM - File attached to database successfully.<br>10/24/2018 07:14 AM - The Viewpost Job Completed Successfully.                                                                                                    |
| Print Check Batch PrintCheckBatch Completed 10/2<br>AM<br>Print Check Batch PrintCheckBatch Completed 10/2<br>AM |                    |                                                                                                    |

### **Online Mode**

The Print Check Batch Utility can be scheduled from the UX screen as well. To do this, you need to go to the Print Checks tab under the Search Tab.

| csc csc 🔗 | Document 	 Diaries 	 Funds  | My Work <del>-</del> | Search - | User Documents - | Reports - | Users Portlets - | ? | al. |
|-----------|-----------------------------|----------------------|----------|------------------|-----------|------------------|---|-----|
|           | Apply Payments to Coverages |                      |          |                  |           |                  |   |     |
|           | Bank Account                |                      |          |                  |           |                  |   |     |
|           | Bulk Check Release          |                      |          |                  |           |                  |   |     |
|           | Combined Payment            |                      |          |                  |           |                  |   |     |
|           | Custom Payment Notification |                      |          |                  |           |                  |   |     |
|           | Mark Checks as Cleared      |                      |          |                  |           |                  |   |     |
|           | Payee Check Review          |                      |          |                  |           |                  |   |     |
|           | Payment Notification        |                      |          |                  |           |                  |   |     |
|           | Print Checks                |                      |          |                  |           |                  |   |     |
|           | Re-Create Check File        |                      |          |                  |           |                  |   |     |
|           | Reset Printed Check         |                      |          |                  |           |                  |   |     |
|           | Stop Pay Checks             |                      |          |                  |           |                  |   |     |
|           | Supervisory Approval        |                      |          |                  |           |                  |   |     |
|           | Transaction                 |                      |          |                  |           |                  |   |     |
|           | Un-Clear Checks             |                      |          |                  |           |                  |   |     |
|           | Void Checks                 |                      |          |                  |           |                  |   |     |
|           |                             |                      |          |                  |           |                  |   |     |
|           |                             |                      |          |                  |           |                  |   |     |
|           |                             |                      |          |                  |           |                  |   |     |
|           |                             |                      |          |                  |           |                  |   |     |

| int Checks 👌 🗵    |                                   |                              |       |             |  |
|-------------------|-----------------------------------|------------------------------|-------|-------------|--|
| rint Checks       |                                   |                              |       |             |  |
| Precheck Register | t Check Batch Post Check Register |                              |       |             |  |
| <b>.</b>          |                                   |                              |       |             |  |
| Bank Account      | Distribution Type                 | Check Stock                  | Fi    | rst Check # |  |
| mk                | <ul> <li>Regular Mail</li> </ul>  | Operating Account Check Stoc | k 🔻 1 | 2258        |  |
| Check Date        | Check Batch                       | Precheck Date                | #     | of Checks   |  |
| MM/dd/yyyy        | 2476                              | 11/19/2018                   | 3     |             |  |
| Total Amounts     | Order Field                       |                              |       |             |  |
| \$139.00          | (None)                            |                              |       |             |  |

Selecting the Save button schedules the Print Check Batch Utility as depicted previously in the Offline Mode.

| Utilities / View | Utilities / View Scheduled Tasks |               |                    |  |  |  |  |
|------------------|----------------------------------|---------------|--------------------|--|--|--|--|
| Task List        |                                  |               |                    |  |  |  |  |
| ¢ +              |                                  |               |                    |  |  |  |  |
|                  | Task Name                        | Schedule Type | Next Run Date/Time |  |  |  |  |
| $\bigcirc$       | PrintCheckBatch                  | OneTime       | 11/19/2018 7:31 PM |  |  |  |  |
|                  |                                  |               |                    |  |  |  |  |
|                  |                                  |               |                    |  |  |  |  |

© 2024 DXC Technology Company. All rights reserved.

Hereafter, the steps mentioned in the Offline Mode need to be followed. This is especially for those clients who find working on the UX screen convenient.

## Importing Data in to the Viewpost System

The Data Imported from Viewpost will include the details about the:

- Status of the Payment (i.e., Processed, Pending etc.).
- Method of payment used by Viewpost

#### Task Manager Utility – Viewpost Import

> Now to execute Batch job go to Utilities -> View Scheduled Tasks ->

Select Viewpost Import Utility

| Task Type: Task Name: Sub Task Name: Sub Task Name: Schedule Type Schedule Type Task Name: Schedule Type Type Type Type Type Type Type Type                                                                                                    |                |                                                                 |   |
|----------------------------------------------------------------------------------------------------|----------------|-----------------------------------------------------------------|---|
| Task Name:<br>Task Name:<br>Sub Task Name:<br>Sub Task Name:<br>Sub Task Name:<br>Schedule Type<br>Schedule Type<br>Print Batch EOB<br>PositivePay<br>WC Recalc Utility<br>DDS<br>Auto Check Batch<br>PUS<br>SICS<br>HR_INTERFACE<br>WIMS<br>MMSEA<br>1099-MISC_UX<br>SubproAmali<br>ISO<br>Viewpost Import<br>Gmail Sync<br>Import Backage | Task Type:     |                                                                 | • |
| Sub Task Name:<br>Print Batch EOB<br>PositivePay<br>WC Recalc Utility<br>DDS<br>Auto Check Batch<br>PUS<br>SICS<br>HR_INTERFACE<br>WIMS<br>MMSEA<br>1099-MISC_UX<br>SubproAmail<br>ISO<br>Viewpost Import<br>Gmail Sync<br>Import Backage                                                                                                   | Task Name:     | Fraud Analytics Scheduler<br>Auto Mail Merge<br>Reserve Balance | ^ |
| Schedule Type DDS<br>Auto Check Batch<br>PUS<br>SICS<br>HR_INTERFACE<br>WIMS<br>MMSEA<br>1099-MISC_UX<br>SubproAmali<br>ISO<br>Viewpost Import<br>Gmail Sync<br>Import Backage                                                                                                    | Sub Task Name: | Print Batch EOB<br>PositivePay                                  |   |
| SICS<br>HR_INTERFACE<br>WIMS<br>MMSEA<br>1099-MISC_UX<br>SubproAmali<br>ISO<br>Viewpost Import<br>Gmail Sync<br>Import Backage                                                                                                    | Schedule Type  | DDS<br>Auto Check Batch<br>PUS                                  |   |
| MMSEA<br>1099-MISC_UX<br>SubproAmali<br>ISO<br>Viewpost Import<br>Gmail Sync<br>Import Reskage                                                                                                    |                | SICS<br>HR_INTERFACE<br>WIMS                                    |   |
| ISO Viewpost Import Gmail Sync Import Backage                                                                                                    |                | MMSEA<br>1099-MISC_UX<br>SubproAmali                            |   |
| Gmail Sync                                                                                                    |                | ISO                                                             | _ |
| Import Fackage                                                                                                    |                | Gmail Sync<br>Import Package                                    |   |

> On the next screen provide Date and Time for running the job.

| Utilities / View Scheduled Tasks |                                      |
|----------------------------------|--------------------------------------|
| Schedule a Task                  |                                      |
|                                  |                                      |
| Task Type:                       | Viewpost Import                      |
| Task Name:                       | Viewpost Import                      |
| SubTask Name:                    | None                                 |
| Schedule Type:                   | OneTime                              |
| Send Email Notification          | Parameter:                           |
| Send Email Notification          |                                      |
| Enter the Date and Time          | e you would like to Run the Task on: |
| Date:*                           |                                      |
| Time:* (India Standard Time)     |                                      |

> The Job will appear on TM JOBS View Screen.

| Utilities  | Utilities / View Scheduled Tasks |               |                    |  |  |  |  |  |
|------------|----------------------------------|---------------|--------------------|--|--|--|--|--|
| Task L     | Task List                        |               |                    |  |  |  |  |  |
| ¢+         |                                  |               |                    |  |  |  |  |  |
|            | Task Name                        | Schedule Type | Next Run Date/Time |  |  |  |  |  |
| $\bigcirc$ | Viewpost Import                  | OneTime       | 11/30/2018 2:34 AM |  |  |  |  |  |

- > When the job is executed, it will complete with either of the below two Job states:
  - Completed If the data is successfully sent to Viewpost system then this status will appear.
  - Completed with Errors If there are any errors while sending data to Viewpost then this status will appear.
- Complete description of errors and process will be logged in job files that can be found in zip folder attached on TM Jobs View Screen

| u | tilties => TM Jobs View |             |           |                       |                       |           |                  |              |
|---|-------------------------|-------------|-----------|-----------------------|-----------------------|-----------|------------------|--------------|
| 1 | Running Jobs            |             |           |                       |                       |           |                  |              |
|   | C1                      |             |           |                       |                       |           |                  |              |
|   | Job Name                | Description | Job St    | ate Star              | t Date/Time           | En        | d Date/Time      |              |
|   |                         |             |           |                       |                       |           |                  |              |
|   |                         |             |           |                       |                       |           |                  |              |
|   |                         |             |           |                       |                       |           |                  |              |
|   |                         |             |           |                       |                       |           |                  |              |
|   |                         |             |           |                       |                       |           |                  |              |
|   |                         |             |           |                       |                       |           |                  |              |
|   | Abort                   | Refresh     |           |                       |                       |           |                  |              |
| 1 | Archived Jobs           |             |           |                       |                       |           |                  |              |
|   | 1 - 25 of 31 record     | ds          |           |                       |                       | Page 1    | l of 2 First  Pr | evious (Next |
|   |                         |             |           |                       |                       |           |                  |              |
|   | Job Name                | Description | Job State | Start<br>Date/Time    | End Date/Time         | Job Files |                  |              |
|   | Viewpost Import         | Viewpost    | Completed | 10/24/2018 7:16<br>AM | 10/24/2018 7:16<br>AM |           | 42               |              |

In the zip folder highlighted above a complete log file will be present indicating the description of process executed.

> User can view the complete process by clicking on the Job State as well. A screen will open.

| Jtilities => TM Jobs View                   |                    |                                                                                                    |                       |                                                                                            |  |  |
|---------------------------------------------|--------------------|----------------------------------------------------------------------------------------------------|-----------------------|--------------------------------------------------------------------------------------------|--|--|
| Running Jobs                                | Ľ                  |                                                                                                    | TM Job Status Details | Google Chrome                                                                              |  |  |
|                                             | <li>O Not s</li>   | O Not secure   rmavpdemo.dxc-rmcl.com/RiskmasterUI/UI/Utilities/ToolsDe                                                                                          |                       |                                                                                            |  |  |
| Job Name Description Job State              |                    | 10/24/2018 07:16 AM - Started with ViewPost Import<br>10/24/2018 07:16 AM - The execution of Viewpost Im<br>completed.Please check the ViewpostImport logs for t |                       | t Import of Data.<br>vpost Import data batch process<br>ogs for the Transaction''s Status. |  |  |
| Abort Refresh<br>Archived Jobs              | Status<br>Details: |                                                                                                    |                       |                                                                                            |  |  |
| 1 - 25 of 31 records                        |                    |                                                                                                    |                       |                                                                                            |  |  |
| Job Name Description Job State Start Date/T |                    |                                                                                                    |                       |                                                                                            |  |  |
| Viewpost Import Viewpost Completed AM       |                    |                                                                                                    |                       |                                                                                            |  |  |

## Verifying the Data Imported from Viewpost

The Data Imported from Viewpost will include the details about the:

- > Status of the Payment (i.e., Processed, Pending etc.).
- > Method of payment used by Viewpost.

All the above-mentioned details will be visible in the "Check\_Memo" Column of the Transactions on the Assure Claims screen.

> Open the Viewpost Log from "TM Jobs View Screen" as explained earlier on.

| VP_Viewpostlog.csv                                                                                                    | CSV File                    | 1 KB No                           | 1 KB 24%      | 10/24/2018 8:14 AM | ] |
|----------------------------------------------------------------------------------------------------|-----------------------------|-----------------------------------|---------------|--------------------|---|
|                                                                                                    |                             | VP_Viewpostlog.csv - No           | tepad         | _ 0                | × |
| File Edit Format View Help<br>Post Financial Data Process to Viewpost started.<br>TRANS ID: 312849 Import Result: Imported Display Name: Check No. 356 Desc:The Payment rec |                             |                                   |               |                    | ^ |
|                                                                                                    | Post data to Viewpost Compl | eted successfully with no valida. | ation Errors. |                    |   |

Now go to Search -> Funds. The following screen will appear on which you must provide the check number retrieved from the above shown Viewpost Log and click on search icon.

| Funds Criteria          |           |              |            |
|-------------------------|-----------|--------------|------------|
| Search Criteria         |           |              |            |
| Q 💌                     |           |              |            |
| Standard Payment Search |           |              |            |
| Check Control Number    | = •       | ,            |            |
| Check Transaction Date  | Between • | MM/dd/yyyy 🚞 | MM/dd/yyyy |
| Check Date              | Between • | MM/dd/yyyy   | MM/dd/yyyy |
| Check Amount            | Between • | \$0.00       | \$0.00     |
| Payee Last Name         | = •       | r            |            |
| Payee First Name        | = •       | ,            |            |
| Payee SSN/Tax ID        | = •       | ,            |            |
| Check Number            | = •       | 356          |            |
|                         |           |              |            |

Now Transaction Screen will open. Look for Check Memo Column on the Transaction screen. The Check Memo will show the status/ mode of payment used by the Viewpost.

| ransaction (0518demo)<br>unds (000010102992 * Pharmacists Mutual : Como * VOSS. AARONI |                                                                                     |                   |  |  |  |  |  |
|----------------------------------------------------------------------------------------|-------------------------------------------------------------------------------------|-------------------|--|--|--|--|--|
| + 800000                                                                               | ▶♀ृि♠▣≔…                                                                            | Philadelph        |  |  |  |  |  |
| Mail To State                                                                          | Mail To Zip                                                                         | Mail To Country   |  |  |  |  |  |
| CA California                                                                          | 12345                                                                               | USA United States |  |  |  |  |  |
| 😰 Memo Information                                                                     |                                                                                     | 1                 |  |  |  |  |  |
| Memo Phrase<br>v                                                                       | Check Memo<br>Sent to<br>VP.Status:PROCESSED.Payment<br>Type:Viewpost Digital Check | Transaction Notes |  |  |  |  |  |

Also look for Cleared Flag on the same Transaction screen and if the Status of that transaction is processed in the Check Memo column the cleared flag will be selected.

| Transaction (0518demo)                       |                                                               |                     |                          |  |  |  |  |
|----------------------------------------------|---------------------------------------------------------------|---------------------|--------------------------|--|--|--|--|
| Funds (000010102992 * Pharmacists Mutual ; C | unds (000010102992 * Pharmacists Mutual ; Comp * VOSS, AARON) |                     |                          |  |  |  |  |
| +80.                                         |                                                               |                     |                          |  |  |  |  |
| Transaction                                  |                                                               |                     |                          |  |  |  |  |
| Transaction Info                             | 🔞 Transaction Info                                            |                     |                          |  |  |  |  |
| Payment                                      | Cleared                                                       | Void                | Collection               |  |  |  |  |
| Final Payment                                | Auto Check?                                                   | Combined Payment?   | Supplemental Transaction |  |  |  |  |
|                                              |                                                               |                     |                          |  |  |  |  |
| Stop Pay                                     | Enclosure                                                     |                     |                          |  |  |  |  |
|                                              |                                                               |                     |                          |  |  |  |  |
| Control Number                               | Claim Number                                                  | Distribution Type • |                          |  |  |  |  |
| 0518demo                                     | 000010102992 Q                                                | RML Regular Mail    |                          |  |  |  |  |
|                                              |                                                               |                     |                          |  |  |  |  |

# Easier manual reconciliation during Viewpost payment reviews

Up until the previous release, the Job File (PrintCheck.csv) generated after running a Viewpost Print Check Batch job did not have an easy way to reconcile with individual payments thereby making payment reviews a difficult task. Now, with the inclusion of Control Number in the job file, it would be easier to reconcile the same. Please note that this control number is not sent to Viewpost and is only added for ease of manual review.

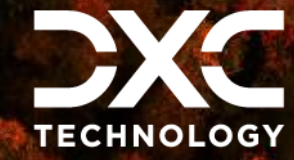

h

#### About DXC Technology

DXC Technology (NYSE: DXC) helps global companies run their mission-critical systems and operations while modernizing IT, optimizing data architectures, and ensuring security and scalability across public, private and hybrid clouds. The world's largest companies and public sector organizations trust DXC to deploy services to drive new levels of performance, competitiveness, and customer experience across their IT estates. Learn more about how we deliver excellence for our customers and colleagues at <u>DXC.com</u>.

### Follow DXC Technology on social media

Get the insights that matter.

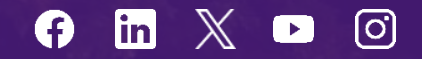

Keep up to date with technology and innovation, now and in the future.

#### DXC Assure Claims Support Helpdesk

Phone: 1-877-275-3676 Email: risksupp@dxc.com